# **APP Configuration**

| Download<br>and<br>Registration | <ol> <li>Download HYXipower APP.</li> <li>Register the account of the person in charge of the organization.</li> <li>Register the owner account.</li> </ol>                                                                                                    |
|---------------------------------|----------------------------------------------------------------------------------------------------|
| Near-end<br>Configuration       | <b>Register the WiFi micoinverter to the cloud server through Configuration.</b><br>All HYXiPOWER's equipment is managed by the cloud platform. After the<br>equipment is registered to the cloud server, it can be managed uniformly through the<br>cloud platform. |
| Creat Plant<br>for Users        | <b>Create a plant for users</b><br>Manage the equipment through the Plant and check the equipment status,<br>system power generation and usage, etc.                                                                                                    |
| Check Signal<br>Strength        | Check the signal strength of the microinverter after the configuration.<br>Ensure that microinverter, software and mobile data transmission are normal.                                                                                                    |

# APP Configuration-Download and Registration

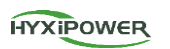

2

HYXIPOWER

**Step1:**Organization account :**Register Now**.

### Step2 : Register as Organization .

|                                         | 12:05             | nti so 🖬     | < Select Role                                                                             |   | < Register as O                               | rganization                 |
|-----------------------------------------|-------------------|--------------|-------------------------------------------------------------------------------------------|---|-----------------------------------------------|-----------------------------|
| App Store                               |                   | More ~       | If your role is an installer or a distributor, please<br>register for the following role. |   | Please Select Your Countr<br>Country/Area     | y<br>Spain⇒                 |
|                                         | HYXIPOWER         |              | Register as Organization<br>Installer or Distributor                                      | 5 | Serving The Current Count<br>European Station | try/Region Is - Ø           |
| App Store                               |                   |              | Register as Owner<br>Plant Owner                                                          | 5 | Organization/<br>Company<br>Name              |                             |
| Google Play Store<br>Search "HYXipower" | Password          |              | If you have only installed a balcony PV system,<br>please register the following roles.   |   | Registration Method                           | Help ()<br>@gmail.com ~     |
|                                         | Forgot Password?  | Register Now | Owner<br>Balcony System Owner                                                             | > | Please Enter Se                               | nd Verification Code        |
| Google Play                             |                   | iain         |                                                                                           |   | Complete Information Password                 | Please Enter 777            |
|                                         | Device instanatio | n Deno Site  |                                                                                           |   | Confirm<br>Password                           | Please Enter <del>111</del> |
|                                         |                   |              |                                                                                           |   | Regis                                         | ter                         |
|                                         |                   |              |                                                                                           |   | I agree to the Terms of the Privacy Policy    | f Use and I have read       |

## **APP Configuration**

| Download<br>and<br>Registration | <ol> <li>Download HYXipower APP.</li> <li>Register the account of the person in charge of the organization.</li> <li>Register the owner account.</li> </ol>                                                                                                    |
|---------------------------------|----------------------------------------------------------------------------------------------------|
| Near-end<br>Configuration       | <b>Register the WiFi micoinverter to the cloud server through Configuration.</b><br>All HYXiPOWER's equipment is managed by the cloud platform. After the<br>equipment is registered to the cloud server, it can be managed uniformly through the<br>cloud platform. |
| Creat Plant<br>for Users        | <b>Create a plant for users</b><br>Manage the equipment through the Plant and check the equipment status,<br>system power generation and usage, etc.                                                                                                    |
| Check Signal<br>Strength        | <b>Check the signal strength of the microinverter after the configuration.</b><br>Ensure that microinverter, software and mobile data transmission are normal.                                                                                                    |

# **APP Configuration-Near-end Configuration**

### HYXIPOWER

3

HYXIPOWER

### Step 1: Device Installation.

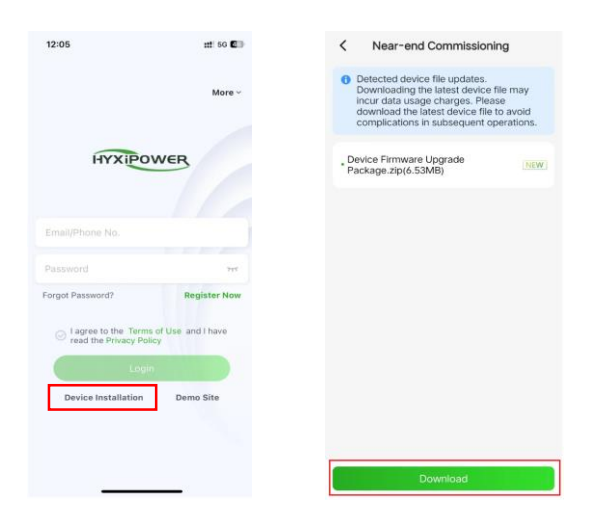

4

## **APP Configuration-Near-end Configuration**

HYXIPOWER

Step 2: Scan the Barcode of the Microinverter, Join the MI-XXXXXXXXXXX.

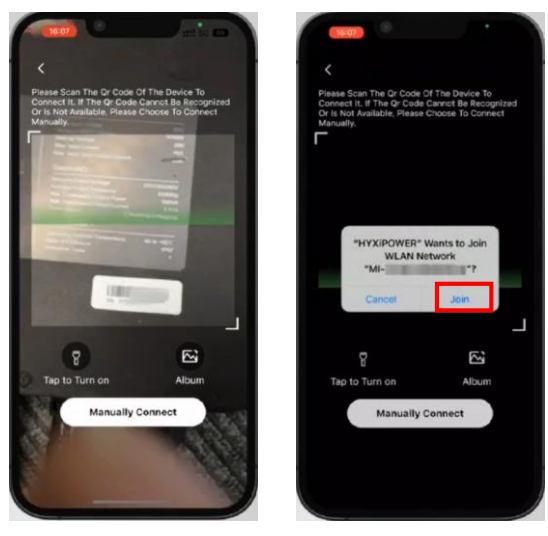

At the same time, another method is **Manually Connect**.

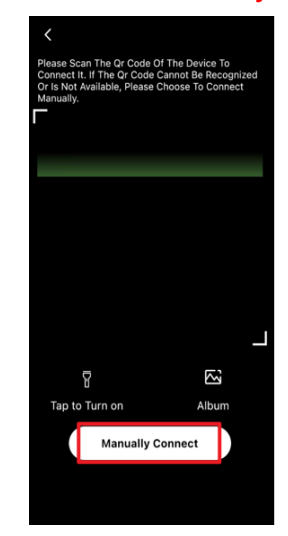

# **APP Configuration-Near-end Configuration**

#### **IOS operating system:**

In phone's WIFI page, find: MI-XXXXXXXXXXX; Connect it, WIFIPassword is **12345678** or **hyxi0607**; Connect successfully. **Return** to APP page. Then **Next**.

| APP Page                                                                                                    |                   | Ph                           | ione V           | VIFI Page                                                                                                    |                     | APP Page                                                                                                    |
|----------------------------------------------------------------------------------------------------|-------------------|------------------------------|------------------|----------------------------------------------------------------------------------------------------|---------------------|----------------------------------------------------------------------------------------------------|
| < Device Wi-Fi Connection                                                                                          |                   | Settings Wi-Fi               | Edit             | 11:24<br><settings th="" wi-fi<=""><th>::!! ≑ 000)<br/>Edit</th><th>&lt; Device Wi-Fi Connection</th></settings> | ::!! ≑ 000)<br>Edit | < Device Wi-Fi Connection                                                                                          |
| Please select device WiFi to connect in<br>Settings - WLAN, device Wi-Fi usually<br>starts with DMU/DCS/MI Example |                   | Wi-Fi                        |                  | Wi-Fi                                                                                                    |                     | Please select device WiFi to connect in<br>Settings - WLAN, device Wi-Fi usually<br>starts with DMU/DCS/MI Example |
| Current Wi-Fi                                                                                                    | Keep the APP      | NETWORKS                     |                  | MI-31701233300051                                                                                                | ۵ 🕈 🚺               | Current Wi-Fi                                                                                                    |
| Source How To Connect?                                                                                             | running and       | Air<br>C11-118596-N1         | ê @ ()<br>ê ₹ () | NETWORKS                                                                                                    |                     | MI-3170000000215 How To<br>Connect?                                                                                |
| Devices Connected To The Wifi In The Past (Only                                                                    | manually go to    | dahuaguest                   | <b>≜</b> ♥ ()    | dahuaguest                                                                                                    | ≜ ∓ 🕔               | Next                                                                                                    |
| The most Recent to Are Displayed)                                                                                  | the WiFi page     | dahuavip-new                 |                  | dahuavip-new                                                                                                    | ● ♥ ①               | Period Research and We When Wild In When Press (And                                                                |
|                                                                                                    | the min page.     | DAP-9H0E6ADPAJ955F4          | <b>▲ ▼</b> (1)   | DAP-9H06556YAJ9B1CF                                                                                              | ≜ ≑ ()              | The Most Recent 10 Are Displayed)                                                                                  |
|                                                                                                    |                   | HiBoardaaf0                  |                  | DAP-9H0E6ADPAJ955F4                                                                                              | • • •               |                                                                                                    |
|                                                                                                    | Input the WiFi    | HP-Print-76-LaserJet Pro MFP | ۵ 🗢 🔒            | E12-HYXi                                                                                                    |                     |                                                                                                    |
|                                                                                                    | password.         | HP-Print-88-LaserJet Pro MFP | ۵ 🗢 🔒            | HiBoardaaf0                                                                                                    |                     |                                                                                                    |
|                                                                                                    |                   | huayuxin.vip                 | ۵ 🗢 🕯            | HP-Print-76-LaserJet Pro MFP                                                                                     | • • •               |                                                                                                    |
|                                                                                                    | Then healt to ADD | hyxipower                    | ۵ 🗢 🕯            | HP+Print-88-LaserJet Pro MFP                                                                                     | •••                 |                                                                                                    |
|                                                                                                    | Then back to APP. | Imouguest                    | ≜ ∓ ()           | huayuxin.vip                                                                                                    | • • •               |                                                                                                    |
|                                                                                                    |                   | Imouvip-new                  | ۵ 🗢 🔒            | hyxipower                                                                                                    | ••••                |                                                                                                    |
|                                                                                                    |                   | MI-31701233300051            | ) 🗢 🕯            | imouvip-new                                                                                                    | • • •               |                                                                                                    |
|                                                                                                    |                   | TP-LINK_001                  | ۵ 🕈 🕯            | J5208                                                                                                    | •••                 |                                                                                                    |
|                                                                                                    |                   | TP-LINK_Q03                  | ≜ ♥ 🕕            | TP-LINK 003                                                                                                    |                     |                                                                                                    |

HYXIPOWER

5

6

### **APP Configuration-Near-end Configuration**

HYXIPOWER

#### Android operating system :

Switch Wi-Fi. In phone's WIFI page, find: MI-XXXXXXXXXXXX; Connect it. WIFI Password is 12345678 orhyxi0607; Connect successfully. Return to APP page. Then Next.

#### **APP Page**

HYXIPOWER

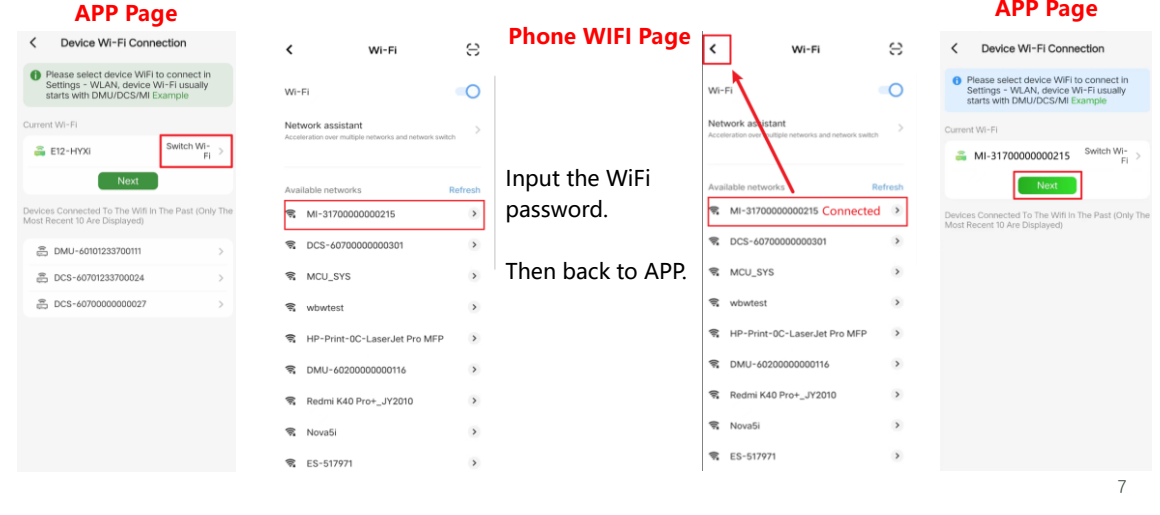

### **APP Configuration-Quick Settings**

| Step 3: Select Installer,<br>enter the initial device acces<br>password: hyxi0607, log In<br>modify the password, then<br>Next. (Record the new<br>password). | Step 4: Quick<br>ss settings, Confirn<br>and SN of microinvert | Step 5: Gri<br>n the<br>er.                                              | d code.                                                                                  |                                                                          |
|----------------------------------------------------------------------------------------------------|----------------------------------------------------------------|--------------------------------------------------------------------------|------------------------------------------------------------------------------------------|--------------------------------------------------------------------------|
| < Authentication                                                                                                    | < Home                                                         | < Quick settings                                                         | 17:08 8 44 46 18 <b>6</b> 18 <b>6</b> 18 <b>6</b> 19 <b>6</b>                            | 1708 ≈ 0 4 11 00 % % ® #                                                 |
|                                                                                                    | 11 .                                                           |                                                                          | Quick settings                                                                           | Please enter Grid Code/National or Reg                                   |
|                                                                                                    | Current Device Router Cloud Platform                           | Device the Computer Cathyreadan any Compute<br>Management Tellas Tellese | Device On-grid Device Communicati Setup<br>Management Setup Setting on Setting Completed | VDE-AR-N-4105 1.00.01                                                    |
|                                                                                                    | i Faulty                                                       | Please verify considency with the actual connected<br>device             | Grid Code EN.50549.2/European<br>Common On-grid ><br>Steedard (Aktuan)                   | FN 50549 1.00.01<br>Malnand France                                       |
| Current Device SN 31801231400011                                                                                                    | Function                                                       | 5N: 69101231400011<br>model: HYX-RF-WF1                                  | stanbard (Hungary)                                                                       | C10/11 1.00.01<br>Belgian Low Votage Grid                                |
|                                                                                                    | o = 0                                                          |                                                                          |                                                                                          | CEI-021 1.00.01<br>Italian Grid Connection Standard                      |
| Installer M                                                                                                    | COMM. Details Device Quick settings                            | Invertor                                                                 |                                                                                          | UNE217001 1.00.01<br>Spanish Chi-grid Standards                          |
| HIDWINK V                                                                                                    |                                                                | SN: 31601231400011<br>model: HYX-M1000-SW                                |                                                                                          | UNE217002 1.00.01<br>Spanish grid connection standards                   |
| Password 747                                                                                                    | COMM. Device Commission<br>Maintenance Maintenance             |                                                                          |                                                                                          | UE2016/631 1.00.01<br>Spanish grid connection standards                  |
| Forgot Password                                                                                                    |                                                                |                                                                          |                                                                                          | EN.50549-Netherlands 1.00.01<br>Dutch grid-connected standards           |
| Log In                                                                                                    |                                                                |                                                                          |                                                                                          | en:50549.16 1.00.01<br>European Common Grid Connection Standard<br>(UAE) |
|                                                                                                    |                                                                |                                                                          |                                                                                          | EN.50549-PL 1,00.01<br>Polish Orid Connection Standards                  |
|                                                                                                    |                                                                |                                                                          | Previous Next                                                                            | G98 1.00.01<br>UK Grid Convected Standard                                |
|                                                                                                    |                                                                | Hext                                                                     |                                                                                          | CEI-036 1.00.01                                                          |

4

### **APP Configuration-Quick Settings**

Step 6: Cloud Platform Address (e.g. European Server); COMM. Mode : Wireless Connection Mode;

Wi-Fi Name and password of the network.

Step 7: Confirm that the device, router, and cloud platform communication is normal, select **Done**, and the network configuration is successful.

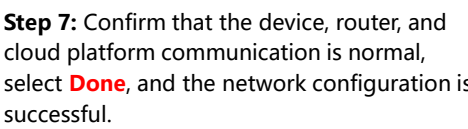

**Quick** settings

1 /

0

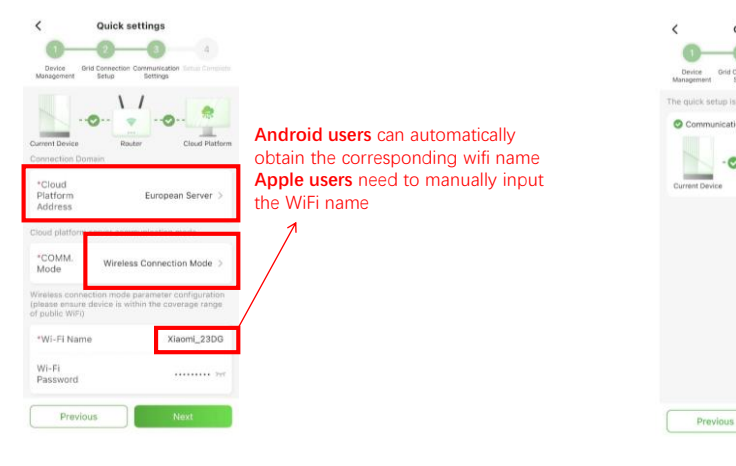

### **APP Configuration**

| Download<br>and<br>Registration | <ol> <li>Download HYXipower APP.</li> <li>Register the account of the person in charge of the organization.</li> <li>Register the owner account.</li> </ol>                                                                                                    |
|---------------------------------|----------------------------------------------------------------------------------------------------|
| Near-end<br>Configuration       | <b>Register the WiFi micoinverter to the cloud server through Configuration.</b><br>All HYXiPOWER's equipment is managed by the cloud platform. After the<br>equipment is registered to the cloud server, it can be managed uniformly through the<br>cloud platform. |
| Creat Plant<br>for Users        | <b>Create a plant for users</b><br>Manage the equipment through the Plant and check the equipment status,<br>system power generation and usage, etc.                                                                                                    |
| Check Signal<br>Strength        | <b>Check the signal strength of the microinverter after the configuration.</b><br>Ensure that microinverter, software and mobile data transmission are normal.                                                                                                    |

10

9

HYXIPOWER

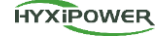

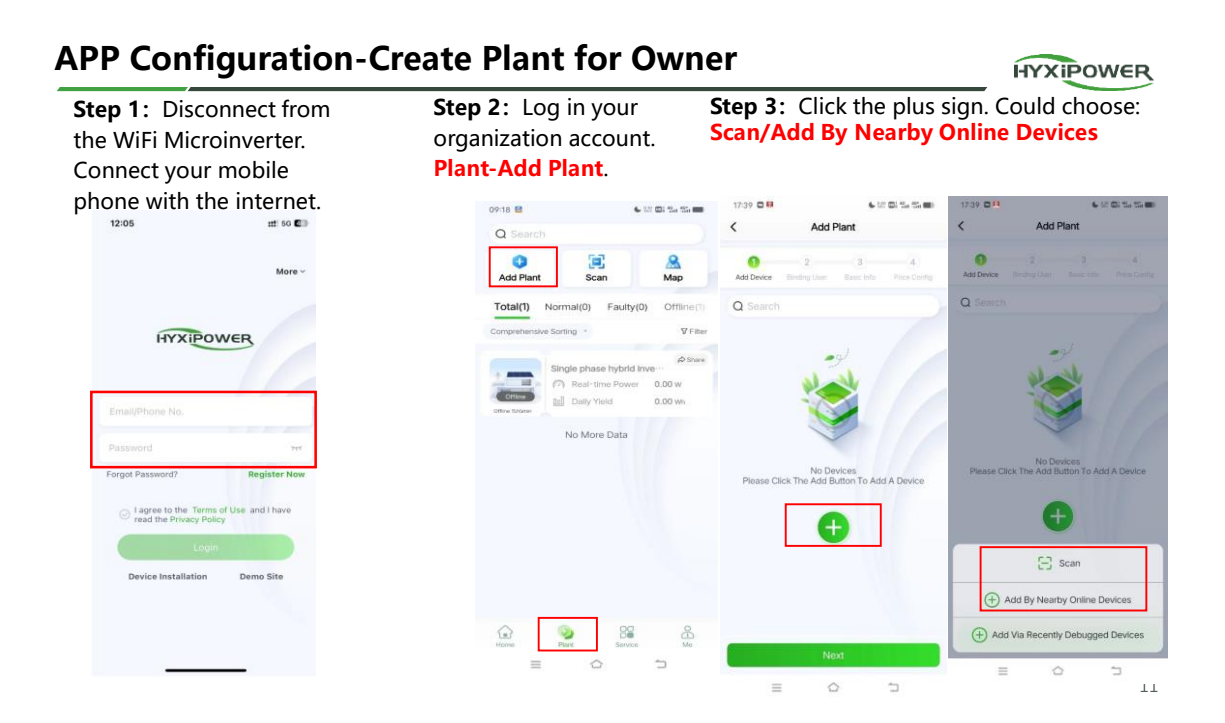

## **APP Configuration-Create Plant for Owner**

HYXIPOWER

**Step 4:** Binding User. The system will automatically determine whether the mailbox has been registered on the platform.

| 1740 D 8 6 년 80 년 6 년 80 년 6 6 80 년 7 6 80 년 7 6 80 1 년 7 6 80 1 1 1 1 1 1 1 1 1 1 1 1 1 1 1 1 1 1 | 1740 이 타 6 Ht 이 1 Ht Ht =<br>< Add Owner | 1744 대 대 대 대 대 대 대 대 대 대 대 대 대 대 대 대 대 대                                                                                                    | 17:44 전 태 6 1만 전 1만 전 1만 전 1만 전 1만 전 1만 전 1만 전 1만                                                                                                    |
|----------------------------------------------------------------------------------------------------|------------------------------------------|----------------------------------------------------------------------------------------------------|----------------------------------------------------------------------------------------------------|
| Add Divice Brinding User Basic Info                                                                                                    | Emal/Phone No.                           | c)ydsss10126.com<br>This Account is Not Registered                                                                                                    | clydsss1e126.com<br>This Account is Not Registered                                                                                                    |
| Owner'S Information Is Not Bound AI Tris Time<br>Pease Cick On The Manual Aos Or Swipe Button To<br>Bro The Owner                                                                                                    | OK                                       | Help Them Rogister And Bind                                                                                                    | Help Them Register And Blind                                                                                                    |
| Add Menually                                                                                                    |                                          | Warning<br>Determine The Heigh Them Register. The System<br>Access The Donew Wein the System Reserved<br>A Random Password To Log In The App. The<br>First Logn Registres Mandatory Password<br>Change. | Warning<br>Determine To Help Them Register, The System<br>Vall Bend The Registered Information To The en-<br>der the Registered Information To The en-<br>A Random Password to Log In The Apr. The<br>First Login Regulares Mandatory Password<br>Change. |
|                                                                                                    | S O O A A V<br>q w e r t y u i o p       |                                                                                                    |                                                                                                    |
| 9                                                                                                    | asdfghjkI                                |                                                                                                    |                                                                                                    |
| Previous Next                                                                                                    |                                          |                                                                                                    |                                                                                                    |
|                                                                                                    |                                          |                                                                                                    |                                                                                                    |

### **APP Configuration-Create Plant for Owner**

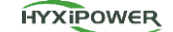

Step 6: Tariff Type-Currency-Revenue-Done.

**Step 5:** Basic Info. **Notice: Photovoltaic installed capacity means the capacity of all the PV panels.** 

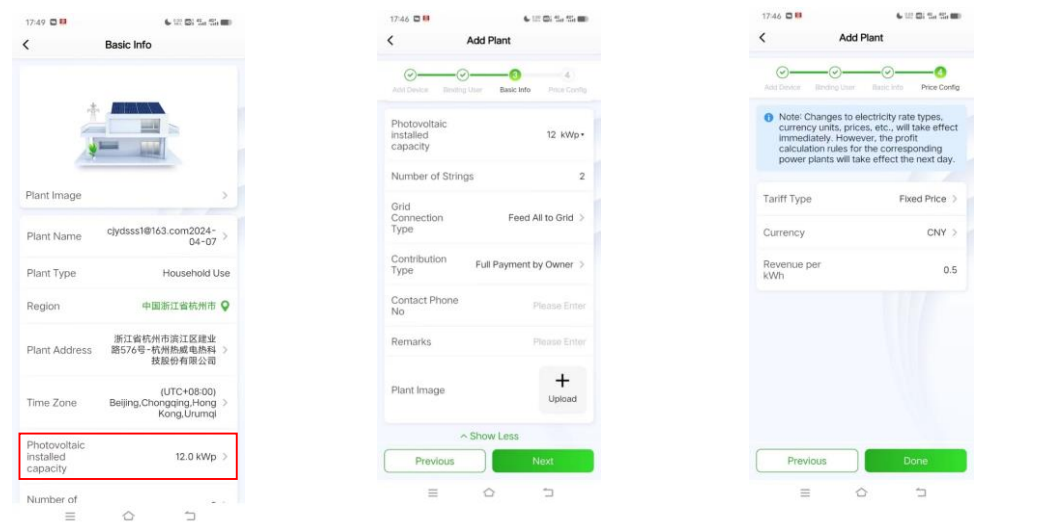

**APP Configuration** 

| Download<br>and<br>Registration | <ol> <li>Download HYXipower APP.</li> <li>Register the account of the person in charge of the organization.</li> <li>Register the owner account.</li> </ol>                                                                                                    |
|---------------------------------|----------------------------------------------------------------------------------------------------|
| Near-end<br>Configuration       | <b>Register the WiFi micoinverter to the cloud server through Configuration.</b><br>All HYXiPOWER's equipment is managed by the cloud platform. After the<br>equipment is registered to the cloud server, it can be managed uniformly through the<br>cloud platform. |
| Creat Plant<br>for Users        | <b>Create a plant for users</b><br>Manage the equipment through the Plant and check the equipment status,<br>system power generation and usage, etc.                                                                                                    |
| Check Signal<br>Strength        | <b>Check the signal strength of the microinverter after the configuration.</b><br>Ensure that microinverter, software and mobile data transmission are normal.                                                                                                    |

13

HYXIPOWER

HYXIPOWER

HYXIPOWER

### **APP Configuration-Create Plant for Owner**

< 13-A BinJiang Plant Ξ Q Search < Details atisticians View Device Basic Info Faul Basic Info Historical Curve 8 0 Add Plant Scan Мар Micro In 13 - A Bin Jiang Plant SN 69001233300021 Total(2) Normal(1) Faulty(0) Offline(1) & Comm 69001233300021 V Filter Device Name ting 30101231300007 Real-time Signal Strength 0.13 kWh 5.6 w -51dBn 0 -20dBm -40dBm -60dBm Weak Signal Type Wi-Fi SN:30101231300007 13-A Bin,Jiang Plant Norma d Cor The Number of Need to adjust The value should be Connec Device within 0~-60 dBm the network. Real-time Powe 20.00 W 31701233300021 11 Daily Yield 1.12 kWh 1.9 W 0.04 kWh Daily Yield Signal Strength 0 Real-tim Power No More Data HYX-RF-WIFI Device Model SN 3170123330 Nor 13 · A Bin,Na Update Time 2024-02-06 13:23:55 100 Plant Name 13-A BinJiang Plant 31701233300038 0.0 W 0.0 kWh Power Plant Address 88 00 **Solution** · Offline 13-A BinJiang Plant More >

#### Step1: Plant- Device- Communication Device- Real-time Signal Strength.

### Installation Acceptance

WiFi微逆电站 Ξ < WiFi微逆电站 Ξ < Device Device Statisticians View Basic Infe ians View **Basic Info** Fault; Micro Inverter(1) 0.00wh Weath 🔶 0.00 wh Normal 1 · Offline 0 0.00wh Yield This Year · Faulty 0 0.00 CNY Revenue This 🈁 0.00 сму NO.1 31701233300051 0.00 CNY Re 9.3 w 0.0 kWh Energy Analysis SN:31701233300051 Day Month Veau Total Norr FI微逆电站 2024.03.2 < e Power Statistics 2 Co ion Device > Weather No More Data Coal Saved C.O trees

Step 1: Select Plant, select User's Plant, and continuously monitor for more than half an hour after installation is completed. Select Statisticians and Device to observe whether the WiFi micoinverter is working properly.

Step 2: Check the status of the WiFi micoinverter indicator light.

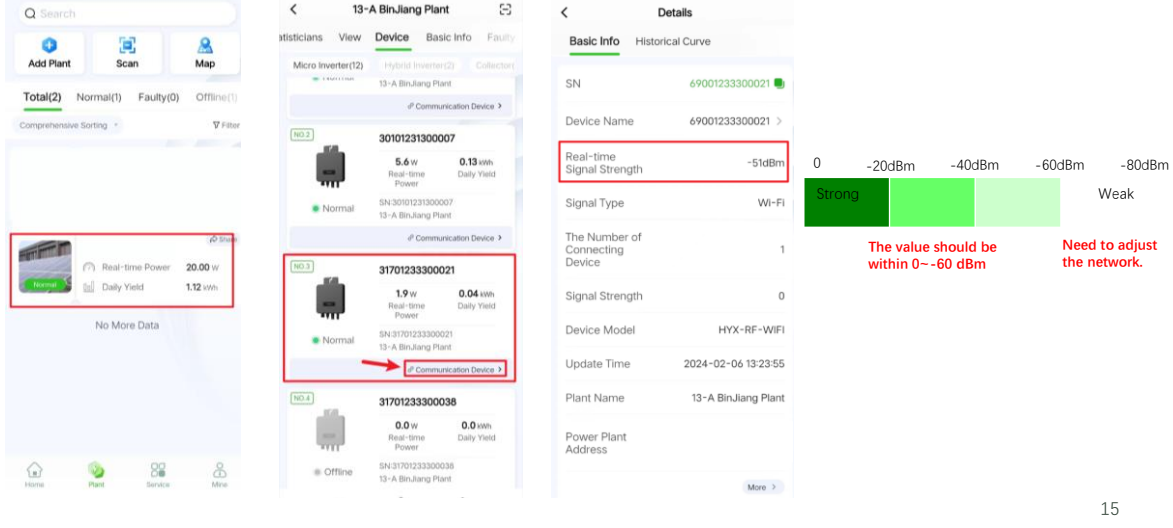